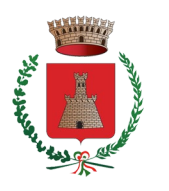

## Guida introduttiva all'utilizzo di PagoPA

PER INIZIARE:

Cosa è PagoPA?

**PagoPA** è un sistema di pagamenti elettronici realizzato per rendere più semplice, sicuro e trasparente qualsiasi pagamento verso la Pubblica Amministrazione.

PagoPA è una nuova modalità di pagamento standardizzata verso la Pubblica Amministrazione, eseguibile tramite i Prestatori di Servizi di Pagamento (PSP) aderenti. I pagamenti possono essere effettuati direttamente sul sito o attraverso canali fisici ed on line di banche e altri soggetti, come ad esempio:

- presso le agenzie della banca
- utilizzando l'home banking dei PSP
- presso gli sportelli ATM abilitati dalle banche
- presso i punti vendita Mooney, Lottomatica e Banca 5

COMUNE DI SASSETTA

Provincia di Livorno

- presso gli uffici postali

Cosa posso pagare con PagoPA ?

**PagoPA** permette di pagare tributi, tasse, utenze, rette, quote associative, bolli e qualsiasi altro tipo di pagamento nei confronti della Pubblica Amministrazione.

Chi può ricevere i pagamenti con PagoPA?

**PagoPA** permette di effettuare pagamenti verso tutti gli Enti della Pubblica Amministrazione, tutte le società di controllo pubblico e verso le società private che forniscono servizi al cittadino, purché aderenti all'iniziativa.

## Quadro normativo

Il sistema **PagoPA** è stato realizzato dall'Agenzia per l'Italia Digitale (AgID) in attuazione dell'art. 5 del Codice dell'Amministrazione Digitalee del D.L. 179/2012, come convertito in legge. Il D.L. 135/2018 ha trasferito la gestione di pagoPA alla Presidenza del Consiglio che si avvale del Commissario straordinario per l'attuazione dell'agenda digitale ed inoltre ha disposto la costituzione di una società per azioni partecipata dallo Stato che opererà sotto l'indirizzo del Presidente del Consiglio.

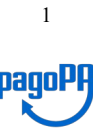

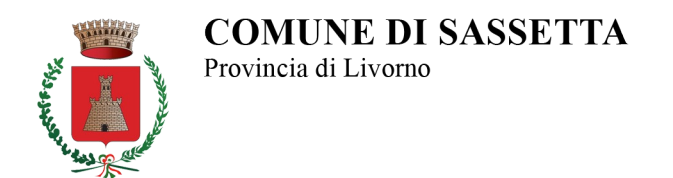

## - PagoPA per la Toscana – <u>IRIS</u> (clic sul nome)

**IRIS** è l'infrastruttura di pagamento on line messa a disposizione da Regione Toscana, attraverso la quale l'Ente consente ai cittadini, alle imprese ed altri soggetti di effettuare pagamenti nei confronti della Pubblica Amministrazione tramite molteplici strumenti.

I pagamenti possono essere di tipo **ATTESO**, ovvero richiesti dall'Ente a fronte di una posizione debitoria preesistente (tributi comunali, locazioni, bolli, bollette, tasse, ticket dei servizi sanitari, ...), oppure **SPONTANEO**, eseguiti su autonoma iniziativa del cittadino (diritti di segreteria tecnici, oneri, sanzioni, ...).

## - PagoPA per il Comune di Sassetta - IDP Regione Toscana (rete.toscana.it) (clic sul nome)

Per il Comune di Sassetta sono attualmente attivi le seguenti tipologie di pagamento, accessibili tramite l'indirizzo web <u>https://iris.rete.toscana.it/public/elencoTributi.jsf</u>

| Z       | Regione                     | Toscana                     |                   |              |                        |            |                     | pago           |
|---------|-----------------------------|-----------------------------|-------------------|--------------|------------------------|------------|---------------------|----------------|
| ome     | Pagamenti Spontanei         | Posizione Debitoria         | Storico Pagamenti | Informazioni | Informativa sui Cookie | Contatti   | Accesso autenticato | 🏋 Carrello (0) |
|         | Seleziona il tipo di pag    | gamento / tributo / tassa , | / contributo      |              |                        |            |                     |                |
|         | COSAP                       |                             |                   |              |                        |            |                     |                |
|         | Diritti Tecnici di S        | Segreteria                  |                   |              |                        |            |                     |                |
|         | Diritti e Rimborsi          | diversi                     |                   |              |                        |            |                     |                |
|         | Luci Votive                 |                             |                   |              |                        |            |                     |                |
|         | Mensa scolastica            |                             |                   |              |                        |            |                     |                |
|         | ONERI URBANIZ               | ZAZIONE ATTESO              |                   |              |                        |            |                     |                |
|         | ONERI URBANIZ               | ZAZIONE SPONTAN             | EO                |              |                        |            |                     |                |
|         | RIMBORSO SPES               | SE SERVIZI CIMITERI         | ALI               |              |                        |            |                     |                |
|         | SANZIONI AMBIE              | ENTALI                      |                   |              |                        |            |                     |                |
|         | SANZIONI AMM.               | EDILIZIA                    |                   |              |                        |            |                     |                |
|         | TRASPORTO SCO               | DLASTICO                    |                   |              |                        |            |                     |                |
|         | Tassa di soggiorr           | no                          |                   |              |                        |            |                     |                |
|         | ndietro                     |                             |                   |              |                        |            |                     |                |
| imero v | verde assistenza: 800 098 ! | 594 FAQ Condiz              | tioni di utilizzo |              |                        |            |                     |                |
|         |                             | Fi                          | igura 1 - Elenco  | tipologie pa | gamento (atteso / :    | spontaneo) |                     |                |

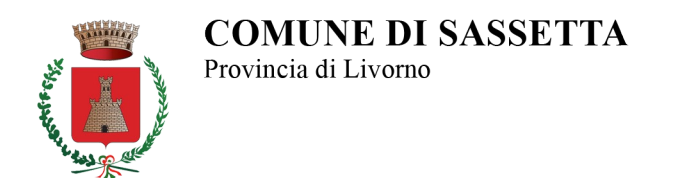

Selezionando una delle voci del portale, saranno visualizzate due differenti tipologie di schermata a seconda che si tratti di un pagamento **ATTESO** o **SPONTANEO**.

Nella figura sottostante, un esempio di procedura di emissione di pagamento <u>ATTESO</u>, ovvero richiesto dall'Ente nei confronti del cittadino o di altri soggetti debitori.

| s.E    | Regione                            | <b>F</b> oscana     |                                                                                                    |              |                                                                                       |                              |                                | 06/04/2021<br>pagoPA |
|--------|------------------------------------|---------------------|----------------------------------------------------------------------------------------------------|--------------|---------------------------------------------------------------------------------------|------------------------------|--------------------------------|----------------------|
| Home   | Pagamenti Spontanei                | Posizione Debitoria | Storico Pagamenti                                                                                                    | Informazioni | Informativa sui Cookie                                                                | Contatti                     | Accesso autenticato            | 🍞 Carrello (0)       |
|        | Codice Pagamento<br>Codice Fiscale | Gassetta : ONERI    | URBANIZZAZIO<br>no dei seguenti codici:<br>wviso: e' il codice nume<br>v: e' il codice identificat<br>tvo fiscate det debitore | NE ATTESO    | vviso di pagamento ricevuto<br>sociato al pagamento.<br>identificativo o quello di un | ).<br>altro soggetto se il p | agamento è per conto di altri) |                      |
|        | Annulla                            |                     |                                                                                                    |              |                                                                                       |                              | Continua                       |                      |
| Numero | verde assistenza: 800 098 :        | 594 FAQ Condi       | zioni di utilizzo                                                                                                    |              |                                                                                       |                              | 🐁 Campi Obba                   | ligatori             |
|        |                                    |                     | Figura 2 - Scher                                                                                                    | mata inizial | e per il pagamento                                                                    | ATTESO                       |                                |                      |

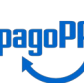

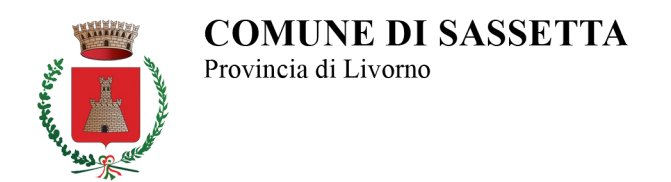

Nella figura sottostante, un esempio di procedura di pagamento **<u>SPONTANEO</u>**, ovvero su iniziativa del cittadino o sulla base di un avviso di pagamento in suo possesso.

| Degramment Constant and        | as Publicula - Statics Demonster - Informations                                    |                                                                    |
|--------------------------------|------------------------------------------------------------------------------------|--------------------------------------------------------------------|
| Pagamenti Spontanei Posizio    | ne Debitoria Storico Pagamenti Informazioni Informativa su                         | ii Coolde Contatti Accesso autenticato                             |
|                                |                                                                                    |                                                                    |
|                                |                                                                                    |                                                                    |
| Comune di Sassett              | a : Diritti Tecnici di Segreteria                                                  | 🚹 Per saperne di più.                                              |
|                                |                                                                                    |                                                                    |
| Importo del versamento         | *                                                                                  |                                                                    |
| Causale del versamento         | 0                                                                                  | *                                                                  |
| causate der versamento         |                                                                                    |                                                                    |
| Anno di Riferimento            | 2021 🗸                                                                             |                                                                    |
| Codice Fiscale / P.IVA         | *                                                                                  |                                                                    |
|                                | Identificativo fiscale del debitore (indicare il proprio identificativo o q        | uello di un altro soggetto se il pagamento è per conto di altri)   |
| Denominazione                  | *                                                                                  |                                                                    |
|                                | Nome e Cognome o Ragione Sociale del debitore (indicare il proprio conto di altri) | identificativo o quello di un altro soggetto se il pagamento è per |
| Luogo di nascita (**)          |                                                                                    |                                                                    |
|                                | Luogo di nascita del debitore (indicare il proprio luogo di nascita o qu           | vello di un altro soggetto se il pagamento è per conto di altri)   |
| Data di nascita (**)           | nn/mm/aaaa 🗎                                                                       |                                                                    |
|                                | Data di nascita del debitore (indicare la propria data di nascita o quel           | la di un altro soggetto se il pagamento è per conto di altri)      |
| Indirizzo                      |                                                                                    | *                                                                  |
|                                | Indirizzo di residenza del debitore (indicare il proprio indirizzo o quell         | o di un altro soggetto se il pagamento è per conto di altri)       |
| Note Versante                  | NON COMPILARE                                                                      |                                                                    |
|                                |                                                                                    |                                                                    |
|                                |                                                                                    |                                                                    |
| (**) Dati obbligatori per le p | ersone fisiche                                                                     |                                                                    |
| 🛞 Reimposta i dati             |                                                                                    |                                                                    |
| to Annulla                     |                                                                                    | A Continue                                                         |
| Aillioua                       |                                                                                    |                                                                    |
|                                |                                                                                    |                                                                    |

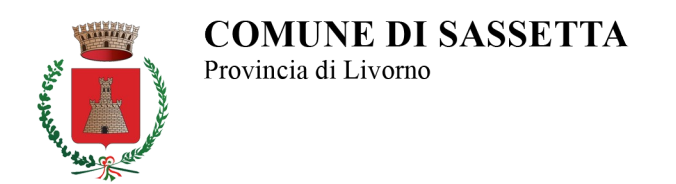

**Nota:** nelle schermate successive sarà illustrata esclusivamente la procedura per i pagamenti **SPONTANEI**. Infatti, trattandosi di pagamenti eseguiti in completa autonomia da vari soggetti nei confronti della Pubblica Amministrazione, si ritiene più opportuno approfondire tale modalità, in modo da porre chiunque nelle condizioni di poter effettuare questa tipologia di pagamento semplicemente seguendo i passi riportati nella presente guida.

1) Dopo aver inserito tutti i dati richiesti (ad eccezione del campo "*Note Versante*", che deve essere lasciato in bianco), si procede cliccando sul pulsante "*Continua*" situato in basso a destra, in modo da avere accesso alla successiva schermata di conferma del bollettino.

2) In questa schermata vengono riepilogati i dati precedentemente inseriti e si chiede di dare conferma mediante l'inserimento di un codice di controllo.

| e Pagamenti Spontanei Posizio | ne Debitoria Storico Pagamenti Informazioni Informativa sui Cookie Contatti 🛔 Accesso autenticato              | TR Carre |
|-------------------------------|----------------------------------------------------------------------------------------------------|----------|
|                               |                                                                                                    |          |
| Conferma bollettin            | o: Diritti Tecnici di Segreteria                                                                               | -        |
| Importo del versamento        | 0,10                                                                                                    |          |
| Causale del versamento        | PROVA                                                                                                    |          |
| Codice Fiscale / P.IVA        | MRARSS70A011454C                                                                                               |          |
| Denominazione                 | MARIO ROSSI                                                                                                    |          |
| Luogo di nascita              | SASSETTA                                                                                                    |          |
| Data di nascita               | 01/01/1970                                                                                                    |          |
| Indirizzo                     | PROVA PROVA                                                                                                    |          |
| Note Versante                 |                                                                                                    |          |
|                               | Digitare i caratteri mostrati nell'immagine, oppure premere "Audio" e digitare la frase che viene pronunciata. |          |
| Codice di controllo:          | Θ 8                                                                                                    |          |
|                               | Δ                                                                                                    | -        |

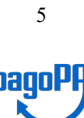

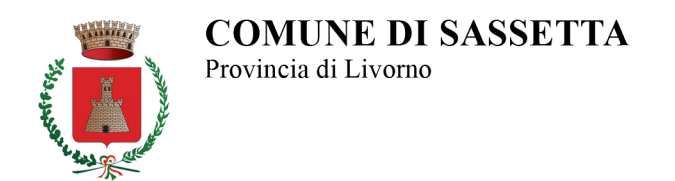

3) In questa schermata vengono riepilogati gli acquisti effettuati (con indicazione del codice identificativo IUV) ed il prossimo passo è quello di procedere con il pagamento, cliccando sul pulsante "Paga" in basso a destra, oppure annullare l'operazione cliccando su "Svuota carrello".

|                    |                                                             |                        | i Informazioni Ir | Informativa sui Cookie | Contatti    | 🛔 Accesso auter | nticato 🏾 🐂 Carrella | o (I) |
|--------------------|-------------------------------------------------------------|------------------------|-------------------|------------------------|-------------|-----------------|----------------------|-------|
| Carrello           |                                                             |                        |                   |                        |             |                 |                      |       |
| Scadenza Cr        | ausale                                                      |                        | IUV               | Debitor                | 1           | Importo         |                      |       |
| D<br>(0            | Diritti Tecnici di Segreteria: PROVA<br>Comune di Sassetta) | A                      | 0113000000001223  | MRARS                  | 570A011454C | € 0,10          | Rimuovi              |       |
|                    |                                                             |                        |                   |                        |             |                 |                      |       |
| Numero verde assis | istenza: 800 098 594 FAQ                                    | Condizioni di utilizzo |                   |                        |             |                 |                      |       |

ugura 3 Carrello al riepilogo aegli acqu ragamenio srontanec

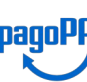

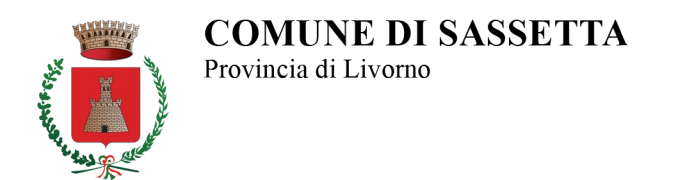

*4)* In questa schermata devono essere specificati i dati di chi andrà ad effettuare il pagamento, nonché scegliere la modalità di pagamento, direttamente on line tramite un Prestatore di Servizi di Pagamento (PSP) abilitato, oppure mediante la creazione di un bollettino con cui recarsi presso un PSP abilitato.

| Re                                                                                                    | gione Toscana                                                                                                    |                                                                                                    |                                                                 | pagoP                                     |
|----------------------------------------------------------------------------------------------------|----------------------------------------------------------------------------------------------------|----------------------------------------------------------------------------------------------------|-----------------------------------------------------------------|-------------------------------------------|
| Indietro                                                                                                    |                                                                                                    |                                                                                                    |                                                                 |                                           |
| Ente                                                                                                    | Tipo debito                                                                                                    | Causale                                                                                                    | IUV                                                             | Importo                                   |
| Comune di Sassetta                                                                                                    | Diritti Tecnici di Segreteria                                                                                                    | PROVA                                                                                                    | 0113000000001223                                                | 0,10                                      |
| otale pagamento                                                                                                    |                                                                                                    |                                                                                                    |                                                                 | 0,10                                      |
| 2                                                                                                    |                                                                                                    |                                                                                                    |                                                                 |                                           |
| ll'indirizzo specificato verrà in<br>cegli la modalità                                                                                   | viata la quietanza del pagamento. Attenzione: un inc<br>di pagamento                                                                                 | dirizzo non valido impedisce la ricezione dell'e-ma                                                                                                    | al.                                                             |                                           |
| l'indirizzo specificato verrà in                                                                                                    | viata la quietanza del pagamento. Attenzione: un inc<br>a di pagamento<br>pagamento<br>Pagamento on-line con un PSP<br>aderente al circuito pagoPA   | dirizzo non valido impedisce la ricezione dell'e-ma<br>pagoe<br>Pagamento mediante avviso<br>presso un PSP aderente al<br>circuito pagoPA                        | яL                                                              |                                           |
| l'indirizzo specificato verrà in                                                                                                    | viata la quietanza del pagamento. Attenzione: un inc<br>a di pagamento<br>Pagamento on-line con un PSP<br>aderente al circuito pagoPA<br>Paga        | dirizzo non valido impedisce la ricezione dell'e-ma<br>pegoe<br>Pagamento mediante avviso<br>presso un PSP aderente al<br>circuito pagoPA<br>Stampa avviso       | яL                                                              |                                           |
| L'indirizzo specificato verrà in<br>cegli la modalità<br>tenco dei punti abilitati a ricevere<br>l'avviso.                               | viata la quietanza del pagamento. Attenzione: un inc<br>a di pagamento<br>Pagamento on-line con un PSP<br>aderente al circuito pagoPA<br>Paga        | dirizzo non valido impedisce la ricezione dell'e-ma<br>Regemento mediante avviso<br>presso un PSP aderente al<br>circuito pagoPA<br>Stampa avviso 🏠              | ail.<br>zzare Il Codice Avviso di Pagamento oppure Il QR Code d | o i Codici a Barre, presenti sulla stampa |
| L'indirizzo specificato verrà in<br><b>cegli la modalità</b><br>tenco dei punti abilitati a ricevere j<br>l'avviso.<br><b>) Indietro</b> | viata la quietanza del pagamento. Attenzione: un inc<br><b>a di pagamento</b><br>Pagamento on-line con un PSP<br>aderente al circuito pagoPA<br>Paga | dirizzo non valido impedisce la ricezione dell'e-me<br>functione<br>Pagamento mediante avviso<br>presso un PSP aderente al<br>circuito pagoPA<br>Stampa avviso 🏠 | ail.<br>zzare il Codice Avviso di Pagamento oppure il QR Code d | o i Codici a Barre, presenti sulla stampa |

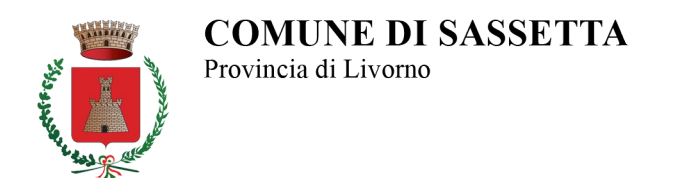

5) Dopo aver inserito i dati richiesti e selezionato una modalità di pagamento, verrà visualizzata una schermata di conferma (Fig.7) dalla quale è possibile scaricare il documento (in formato PDF) generato automaticamente dal sistema (nel caso in esame è stata scelta la modalità di *"Pagamento mediante avviso presso un PSP aderente al circuito pagoPA"*).

| Re                      | gione Toscana                                                                   | pagoPA |
|-------------------------|---------------------------------------------------------------------------------|--------|
| Indietro                |                                                                                 |        |
|                         | ✓ Documento creato con successo                                                 |        |
| Data Emissione          | 06/04/202115:05:41                                                              |        |
| Strumento di pagamento  | BOLLETTINO NDP                                                                  |        |
| Stato                   | EMESSO                                                                          |        |
| Importo Totale          | 0,10 €                                                                          |        |
| Codice Documento        | 6177143415334728                                                                |        |
| Per effettuare il pagan | nento, scaricare il documento in PDF e seguire le istruzioni in esso riportate. |        |
| Indietro                |                                                                                 |        |
|                         |                                                                                 |        |
|                         |                                                                                 |        |
|                         |                                                                                 |        |
|                         |                                                                                 |        |
| Numero verde assisten   | a: 800 098 594 FAQ Condizioni di utilizzo                                       |        |
|                         |                                                                                 |        |

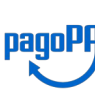

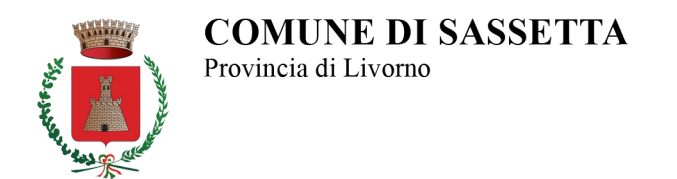

6) La procedura si conclude con la generazione in automatico (nel caso di pagamento mediante avviso) di un documento riepilogativo (in formato PDF), comprendente un *QR code* leggibile dai dispositivi dei Prestatori di Servizi di Pagamento aderenti (in alternativa può essere fatto riferimento al codice identificativo CBILL, riportato a fianco del *QR code*).

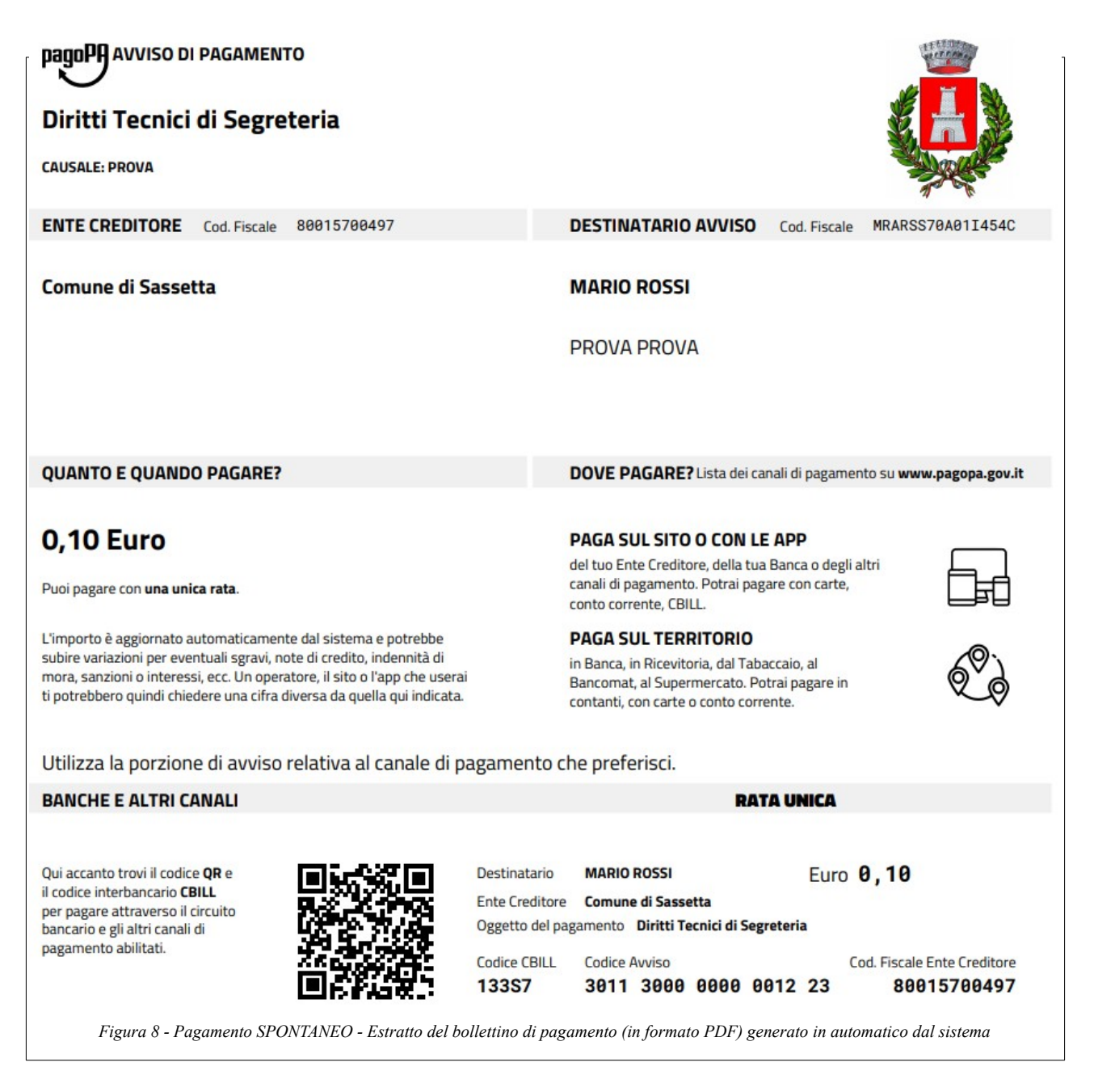

Per ulteriori chiarimenti contattare **Ing. Marco Fatticcioni** c/o Ufficio Tecnico Tel. 0565/794223 / E-mail: <u>m.fatticcioni@comune.sassetta.li.it</u>

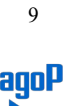